# neu anlegen, bearbeiten, löschen

#### Diese Seite wird zur Zeit überarbeitet. (Stand 24.7.24)

Innerhalb eines Landes sind auch die Platzdaten anderer Golfclubs und Golfanlagen aus dem Intranet ladbar! Prüfen Sie bei Bedarf immer auch die gelieferte Handicapverteilung auf die Löcher der Fremdplätze, die von den Heimatclubs ebenfalls ans Intranet übertragen sein sollten! Sie können jeweils nur die Plätze aus Ihrem eigenen Land laden (z.B. innerhalb Deutschland), die im Intranet zur Verfügung stehen.

# Deutschland, Schweiz, Österreich

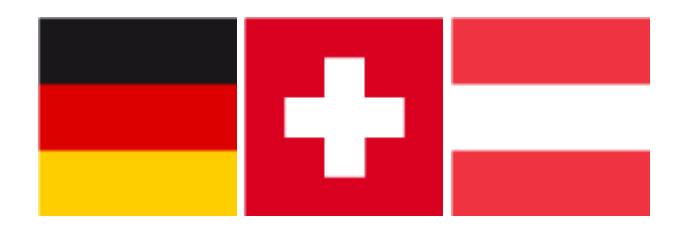

# **Neues Rating geladen?**

Diese Punkte sind im Anschluss zu bedenken und ggf. zu erledigen:

- Geben Sie in allen *zukünftigen Turnieren den neuen Platz aktiv neu ein*! PC CADDIE kann hier nicht automatisch einen anderen (auch nicht wenn neu) Platz aktivieren!!
- Denken Sie daran, die Sollzeiten im neuen Platz wieder zu hinterlegen!
- Vergessen Sie nicht die Lochnamenübersetzung beim 9-Löcher Platz (besonders wichtig beim Platz Löcher 10-18)
- Drucken Sie Ihre BAGTAGS im A4-Format mit Scorekarte? Ändern Sie den Platz auch für diesen Ausdruck!
- manchmal ist der Platz zusätzlich auch noch direkt im TIMETABLE bei Tagesinformation eingestellt!
- Nutzen Sie den PC CADDIE Timetable? Hinterlegen Sie den neuen Platz im Timetable Bereich!
- Drucken Sie auch neue Course-Rating Tabellen für den Aushang!
- Für den Online Scorekartenrechner aktualisieren Sie die neuen Plätze leicht über den Clubmanager!

| 🙆 Start                        | Scorekarten-                  | Rechner        |              |              |            |           |
|--------------------------------|-------------------------------|----------------|--------------|--------------|------------|-----------|
| Notfall                        |                               |                |              |              |            |           |
| i≣ Kunden                      | Die Platzdaten wu             | irden aktualis | iert.        |              |            |           |
| 🖀 Anlage / Club                |                               |                |              | _            |            |           |
| Online-Service                 | Platzdaten: Mit de            | m lokalen Sys  | tem abglei   | then -       |            |           |
| →) Online-CRM                  |                               |                |              |              |            |           |
| Benachrichtigungen             |                               |                |              |              |            |           |
| 🖾 Service-Seiten               | Aktiv<br>/ Typ: 9B / Abschlag | : WEISS / Herr | en / PAR: 72 | / CR: 74.5 / | Slope: 138 |           |
| abla Turniere                  | Loch                          | 1              | 2            | 3            | 4          | 5         |
| <ul> <li>Gutscheine</li> </ul> | PAR                           | 4              | 3            | 4            | 4          | 5         |
| Platzbelegung                  | Vv                            | 14             | 18           | 357          | 2          | 10<br>495 |
| Scorekarten-Rechner            | Sollzeit in Min.              | 16             | 15           | 13           | 12         | 15        |

# Platzdaten laden allgemein

## Platzdaten aus dem Intranet laden für 18 und 9 Löcher Rating

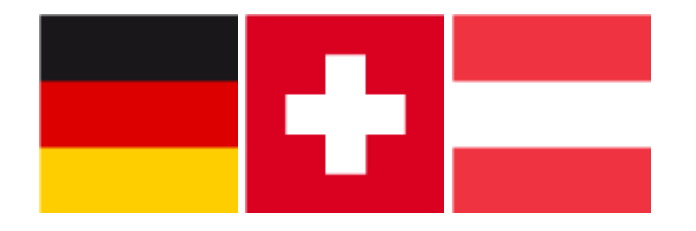

Überschreiben Sie auf keinen Fall Ihre aktuellen Platzdaten! Dadurch werden Ergebnisberechnungen vergangener Turniere rückwirkend geändert, wenn Sie eine Liste drucken.

Denken Sie daran: Wenn Sie Platzdaten aus dem Intranet neu laden, muss in allen zukünftigen, bereits angelegten Turnieren der Platz noch einmal neu eingegeben werden (da sonst der archivierte Platz im Turnier bleibt und Sie Fehlermeldungen erhalten).

Wenn Sie nach Anleitung die Platzdaten geladen haben, beziehen Sie zum Ende bitte diese To-Do-Liste mit ein, damit die neuen Platzdaten korrekt für alle Turnierabläufe verfügbar sind.

#### Gehen Sie zum Laden der aktuellen Platz- und Ratingdaten wir folgt vor:

Wählen Sie in PC CADDIE das Menü **System/Clubs + Plätze/...neu anlegen, bearbeiten, löschen.** Geben Sie im Normalfall die Clubnummer oder den Clubnamen Ihres Clubs ein, wenn es um ein eigenes neues Rating geht.

Sollten Sie einen fremden Platz laden wollen, so können Sie diesen auch über ein Suchwort oder die ASG-,DGV- oder ÖGV- Nummer finden (jeweils nur innerhalb ihres eigenen Landes).

| CI | ub wählen            |                                     |   |                   | $\times$ |
|----|----------------------|-------------------------------------|---|-------------------|----------|
| 9  | Suchkürzel eingeben: | passau                              |   | ✓ <u>O</u> k      |          |
|    | Thyrnau              | Donau-Golf-Club Passau-Raßbach e.V. | - | + <u>N</u> eu     | F9       |
|    | Fürstenzell          | Panorama Golf Passau                | - | <u> </u>          | F7       |
|    | Freinberg            | GC Über den Dächern von Passau      | = | 🗍 Löschen         | F5       |
|    |                      |                                     |   | Q <u>S</u> uchen  |          |
|    |                      |                                     |   | () <u>W</u> eiter | F3       |

Wählen Sie den gewünschten Platz aus und bestätigen Sie mit **OK.** 

| ub                |              |             |      |                      |         |            |               | ?                  | >    |
|-------------------|--------------|-------------|------|----------------------|---------|------------|---------------|--------------------|------|
| – Suchkürzel, Nan | ne, Nummer   |             |      |                      |         |            |               | _                  |      |
| Kürzel            | 9001         | cadd        | gast | onli                 | pöli    |            | •             | =                  |      |
| Voller Name       | PC CADDIE    | Gast D      |      |                      |         |            |               |                    |      |
| Kurzname          | PC CADDIE    | Gast D      | ſ    |                      |         |            | + 1           | leu                |      |
| Clubnummer        | 0499001      |             | l    | <u>P</u> latzdaten e | ingeben |            | Ä             | ndern              | F11  |
| -Ansprechpartne   | r            |             |      |                      |         |            | -             |                    |      |
| Titel             |              | Vorname     |      |                      |         |            | ΠL            | öschen             | F5   |
| Nachname          |              |             |      | Hännlich             | ı       | ~          | <u>. Se</u> P | ersonen            |      |
| Adresse           |              |             |      |                      |         |            | AS F          | ild                |      |
| Straße            | Bachtelweg   | 3           | Po   | ostfach              |         |            |               |                    |      |
| PLZ               | CH 6048      | Ort         | H    | lorw                 |         | $\bigcirc$ | 💮 🛽           | ntranet            |      |
| Telefon           | +41 41 511 0 | 06 00 📞 Fax | 4    | 41 41 511 06 9       | 9       |            |               |                    |      |
| E-Mail            | info@pccad   | die.com     |      |                      |         | $\square$  | <b>∎</b> ⊻    | <u>/</u> riter/Exp | port |
| www               | www.pccade   | die.com     |      |                      |         | $\oplus$   |               |                    |      |
| -Info             |              |             |      |                      |         |            |               | rucken             | F8   |
| Gruppe            |              |             |      |                      |         |            |               |                    |      |
|                   | Warnung      |             |      |                      |         |            |               |                    |      |
| LGV               |              | Gründ       | lung |                      |         |            |               |                    |      |
|                   | Mitglied     | eraufnahme  |      | Gemeinnützig         |         |            | [⇒ E          | nde                |      |

## Klicken Sie auf **Platzdaten eingeben**

| Platz auswählen          |                               |           |      |    |                |
|--------------------------|-------------------------------|-----------|------|----|----------------|
| Wählen Sie de            | en gewünschten Platz dieses C | lubs:     |      |    | ➡ <u>E</u> nde |
| Platz-Bezeichnung        | Nummer                        | Version   | Code |    |                |
| PC CADDIE Gast D - aa    | 9001.1.1                      | 5         | 28   | ^  |                |
| PC CADDIE Gast D - A     | 9001.1.6                      | 11        | 29   |    |                |
| PC CADDIE Gast D - B     | 9001.1.7                      | 11        | 30   |    |                |
| GC Test                  | 9001.5.1                      | 1         | 19   |    |                |
| Sonnenschein - Nordplatz | 0.0.0                         | 0         | 1    |    |                |
| Sonnenschein - Kurzplatz | 0.0.0                         | 0         | 2    |    |                |
|                          | 499001.0.0                    | 0         | 14   | ~  |                |
|                          |                               |           |      |    |                |
| + Neuen Platz anlegen F9 | PBearbeiten F7                | 🗍 Löschen |      | F5 |                |
|                          |                               |           |      |    |                |

Klicken Sie auf den Button **Neuen Platz Anlegen** (F9) um eine leere Platzmaske zu erhalten.

| tzdate | en: Donau-Golf-(     | Club Passa | u-Raßbach e.V 8 |           |          |          |                |          |        |      |         |           |     |                         |    |
|--------|----------------------|------------|-----------------|-----------|----------|----------|----------------|----------|--------|------|---------|-----------|-----|-------------------------|----|
| latz   |                      |            |                 |           |          |          |                |          |        |      |         |           |     | <b>√</b> <u>о</u> к     |    |
| )      | Club:                | 0498868    | Anlage:         | Timestar  | np:      |          |                |          |        |      |         |           |     |                         | -  |
|        | Platz:               |            | Version:        | Gültigke  | it:      |          |                |          |        |      |         |           |     | Intranet 💮              | •  |
| bschlā | ge                   |            |                 | Für die e | inzelnen | Abschläg | e individuelle | e Werte: |        | 🗌 Pa | ar 🗌 Hq | o-Verteil | ung | C Kopierer              | n  |
| Meiste | erschaft A Herren    |            | gold            | Platztvo  |          | 18.17    | cher-Platz     | -        | <<<-   |      |         |           |     |                         |    |
| Meiste | erschaft A Damen     |            | gold            | Filleryp  |          | 10-10    |                | •        |        |      |         |           |     | 🔓 Lochnar               | ne |
| Meiste | erschaft B Herren    |            |                 | Abschla   | ig-Deta  | ils:     |                |          |        |      |         |           |     |                         | -  |
| Meiste | erschaft B Damen     |            |                 | Tee-Info  | /Farbe:  | gold     |                |          | Slope: |      | Course: |           |     | 0.50.120.00             |    |
| Meiste | erschaft C Herren    |            | schwarz         | Lash      | _        |          |                |          |        | _    |         |           |     | _                       |    |
| Meiste | erschaft C Damen     |            | schwarz         | 1         | Par      | Нср      | Lange          |          | Loch   | Par  | Нср     | Lang      | e   | Drucken <u>D</u> rucken | 1  |
| Hinter | e Abschläge Herren   |            | weiss           | 2         | 4        | 1        |                |          | 10     | 4    | 10      |           |     |                         |    |
| Hinter | e Abschläge Damen    |            | weiss           | 2         | 4        | 2        |                |          | 11     | 4    | 11      |           |     |                         |    |
| Hinter | e Standardabschläge  | Herren     | gelb            | 3         | 4        | 3        |                |          | 12     | 4    | 12      |           |     |                         |    |
| Hinter | e Standardabschläge  | Damen      | gelb            | 4         | 4        | 4        |                |          | 13     | 4    | 13      |           |     |                         |    |
| Mittle | re Abschläge Herren  |            | blau            | 5         | 4        | 5        |                |          | 14     | 4    | 14      |           |     |                         |    |
| Mittle | re Abschläge Damen   |            | blau            | 6         | 4        | 6        |                |          | 15     | 4    | 15      |           |     |                         |    |
| Vorde  | re Standardabschläg  | e Herren   | rot             | 7         | 4        | 7        |                |          | 16     | 4    | 16      |           |     |                         |    |
| Vorde  | re Standardabschläge | e Damen    | rot             | 8         | 4        | 8        |                |          | 17     | 4    | 17      |           |     |                         |    |
| Vorde  | re Abschläge Herren  |            | orange          | 9         | 4        | 9        |                |          | 18     | 4    | 18      |           |     |                         |    |
| Vorde  | re Abschläge Damen   |            | orange          |           |          |          |                |          |        |      |         |           |     |                         |    |
| Junior | en Abschläge Herren  |            | grün            | Out       | 36       |          | 0              |          | In     | 36   |         | 0         |     |                         |    |
| Junior | en Abschläge Damen   |            | grün            |           |          |          |                |          | Total  | 72   |         | 0         |     | X Abbruch               | 1  |

Indem Sie auf **Intranet** klicken, starten Sie die Anfrage ans Intranet und die zur Verfügung gestellten Plätze werden als nächstes angezeigt.

| Platzdaten importieren |               |             |          |             |                       |              |
|------------------------|---------------|-------------|----------|-------------|-----------------------|--------------|
| w                      | elche Platzda | iten sollen | importie | ert werden? | ?                     | <u>✓ о</u> к |
| Platzname              | Club          | Anlage      | Platz    | Version     | Datum                 | Abbaich      |
| PC CADDIE Gast D - A   | 9001          | 1           | 6        | 11          | 21.09.20 - 01.01.2099 |              |
| PC CADDIE Gast D - B   | 9001          | 1           | 7        | 11          | 21.09.20 - 01.01.2099 |              |
|                        |               |             |          |             |                       |              |
|                        |               |             |          |             |                       |              |

Markieren Sie den gewünschten Platz und bestätigen Sie mit OK.

| Platznamen p    | rūfen                      |                     | $\times$ |
|-----------------|----------------------------|---------------------|----------|
| Bitte           | prüfen Sie den Platznamen: | <b>√</b> <u>о</u> к |          |
| PC CADDIE G     | ast D - A                  | X Abbruch           |          |
| Тур:            | 9A                         |                     |          |
| Gültigkeits-Tin | nestamps:                  |                     |          |
| von:            | 2020-09-21T00:00:00        |                     |          |
| bis:            | 2099-01-01T00:00:00        |                     |          |
|                 |                            |                     |          |

Hier können Sie den Platznamen eingeben, der auf Ihren Turnierlisten erscheinen soll. Dieser Platzname ist dann auch in den Turniergrundeinstellungen zu sehen. Wenn Sie den Namen z.B. mit "Loch 10-18" beginnen, sehen Sie dies direkt in der Turnierhaupteingabemaske und haben eine zusätzliche Möglichkeit, schnell zu sehen, ob der passende Platz im Turnier eingestellt ist. Dieser Platzname wird zudem ans Intranet geliefert und wird dann in Deutschland auch für Ihre Course-Rating Tabellen im DGV Portal übernommen und im Intranet angezeigt.

Bestätigen Sie jetzt mit OK.

Sie werden gefragt, ob Sie die Handicapverteilung kopieren wollen (evtl. vom letzten vorherigen Platz?). Geben Sie Ihre Clubnummer ein und wählen Sie den Platz (der letzte Code zum jeweiligen Platz. (Die Handicapverteilung kann aber auch später im Platz eingegeben oder korrigiert werden).

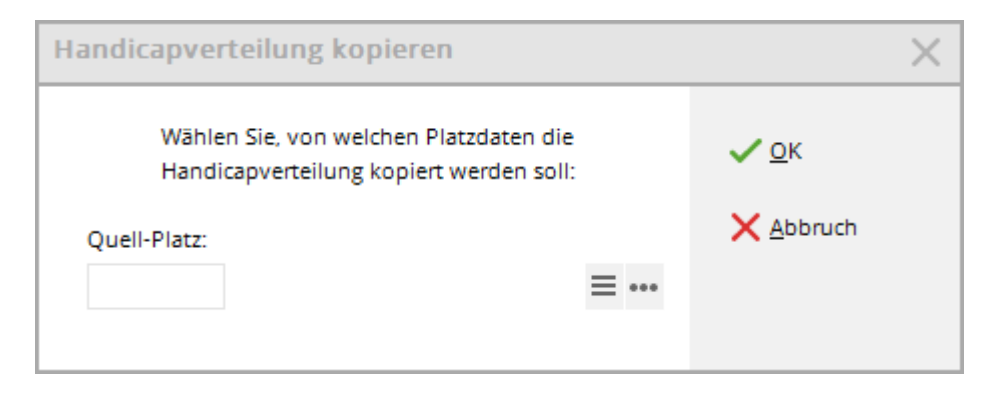

Bestätigen Sie mit "OK" !

# Handicapverteilung für 18 Löcher-Platz

Die Platzdaten sind geladen. In folgendem Screenshot haben wir die Platzdaten für einen 18-Löcher Platz geladen. Geben Sie die Handicapverteilung ein falls Sie diese zuvor nicht kopiert haben (die Handicapverteilung wird automatisch ans Intranet zurückgeliefert, der Club ist für die Eingabe der Handicapverteilung verantwortlich):

| Platzdat     | en: PC CADE                          | 01E Gast D - 60 | )                      |   |                     |                            |                    |                  |                           |      |          |             |                     |
|--------------|--------------------------------------|-----------------|------------------------|---|---------------------|----------------------------|--------------------|------------------|---------------------------|------|----------|-------------|---------------------|
| Platz        | 18 Loch G                            | C Sonnenschein  |                        |   |                     |                            |                    |                  |                           |      |          |             | <b>√</b> <u>о</u> к |
| ID           | Club:                                | 0009001         | Anlage:                | 1 | Timesta             | mp:                        | 2023-0             | 3-30 - 11:22:00  |                           |      |          |             | 🛞 Intranet          |
| Absch        | Platz.                               | 1               | version.               | 5 | Guitigke<br>Für die | eit:<br>einzelnen          | 2024-0<br>Abschläg | e individuelle W | 2029-12-31100:0<br>'erte: | 0:00 | r 🗌 Hcp- | -Verteilung | 🖒 Kopieren 🗸        |
| Meis         | terschaft A Herre                    | en              | gold (137/70.5/72)     |   | Platztyp            | )                          | 18-L               | öcher-Platz      | <del>-</del> ]            |      |          |             |                     |
| Meis         | terschaft A Dam                      | en              | gold (136/76.8/72)     |   |                     |                            |                    |                  |                           |      |          |             | 🔓 Lochnamen         |
| Meis<br>Meis | terschaft B Herre<br>terschaft B Dam | en              |                        |   | Abschl<br>Tee-Info  | <b>ag-Deta</b><br>b/Farbe: | ils:<br>gold       |                  | Slope:                    | 137  | Course:  | 70,5        | Sollzeiten          |
| Meis         | terschaft C Herre                    | en              | schwarz (142/78.5/72)  |   | Loch                | Dar                        | Hen                | Länge            | Loch                      | Dar  | Hen      | Lānga       |                     |
| Meis         | terschaft C Dam                      | en              | schwarz                |   | 1                   | 5                          | 3                  | 450              | 10                        | 3    | 2        | 154         | Drucken F8          |
| Hint         | ere Abschläge He                     | erren           | weiss (138/76.5/72)    |   | 2                   | 2                          | -                  | 455              |                           |      | 2        | 250         |                     |
| Hinte        | ere Abschläge Da                     | amen            | weiss                  |   | -                   | 3                          | 5                  | 155              | 11                        | 4    | 18       | 358         |                     |
| Hinte        | ere Standardabs                      | chläge Herren   | gelb (138/73.8/72)     |   | 3                   | 4                          | 11                 | 355              | 12                        | 4    | 6        | 341         |                     |
| Hinte        | ere Standardabs                      | chläge Damen    | gelb                   |   | 4                   | 4                          | 17                 | 335              | 13                        | 5    | 4        | 428         |                     |
| Mittl        | ere Abschläge H                      | erren           | blau (131/68.5/72)     |   | 5                   | 4                          | 15                 | 300              | 14                        | 4    | 16       | 359         |                     |
| Mittl        | ere Abschläge Di                     | amen            | blau (131/74/72)       |   | 6                   | 4                          | 7                  | 340              | 15                        | 5    | 14       | 442         |                     |
| Vord         | ere Standardabs                      | chläge Herren   | rot                    |   | 7                   | 4                          | 1                  | 345              | 16                        | з    | 8        | 140         |                     |
| Vord         | ere Standardabs                      | chläge Damen    | rot (127/71.1/72)      |   | 8                   | з                          | 9                  | 130              | 17                        | 4    | 10       | 298         |                     |
| Vord         | iere Abschläge H                     | erren           | orange                 |   | 9                   | 5                          | 13                 | 430              | 18                        | 4    | 12       | 325         |                     |
| Vord         | ere Abschläge D                      | amen            | orange (127/67.2/72)   |   |                     |                            |                    |                  |                           |      |          |             |                     |
| Junio        | oren Abschläge H                     | lerren          | gruen (A: 100/60.3/64) |   | Out                 | 36                         |                    | 2840             | In                        | 36   |          | 2845        |                     |
| Junio        | oren Abschläge D                     | )amen           | gruen (A: 108/60.5/64) |   |                     |                            |                    |                  | Total                     | 72   |          | 5685        | X Abbruch           |

## individuelle Handicapverteilung

- Wenn die Handicapverteilung für alle Abschläge gleich sein soll, setzen Sie KEINEN Haken bei Hcp-Verteilung
- Wenn Sie den Haken Hcp-Verteilung setzen, können Sie links jeweils einen Abschlag markieren und die Verteilung für jeden Abschlag individuell änern/eingeben!
- Wenn Sie wieder eine Verteilung für alle Abschläge wollen, so markieren Sie links den Abschlag, von dem Sie die Verteilung übernehmen wollen, und ENTFERNEN dann den Haken bei Hcp-

#### Verteilung wieder.

| tzdate  | n: PC CADDIE       | Gast D - 60 |                      |    |          |           |           |                |                    |       |          |             |                     | ) ) |
|---------|--------------------|-------------|----------------------|----|----------|-----------|-----------|----------------|--------------------|-------|----------|-------------|---------------------|-----|
| latz    | 18 Loch GC S       | onnenschein |                      |    |          |           |           |                |                    |       |          |             | <b>√</b> <u>о</u> к |     |
| D       | Club:              | 0009001     | Anlage:              | 1  | Timesta  | mp:       | 2023-03   | 8-30 - 11:22:0 | 0                  |       |          | 1           | (a latraast         |     |
|         | Platz:             | 1           | Version:             | 9  | Gültigke | eit:      | 2024-01   | -01T00:00:00   | ) - 2029-12-31T00: | 00:00 | -        |             | The intrariet       |     |
| bschlä  | ge                 |             |                      |    | Für die  | einzelner | Abschläge | e individuelle | e Werte:           | V Pa  | ar 🗌 Hcp | -Verteilung | C Kopieren          |     |
| Meiste  | rschaft A Herren   |             | gold (137/70.5/72)   |    | Platztyp | ,<br>,    | 18-L      | öcher-Platz    | *                  |       |          |             |                     |     |
| Meister | rschaft A Damen    |             | gold (136/76.8/72)   |    |          |           |           |                |                    |       |          |             | Cochnam             | nen |
| Meiste  | rschaft B Herren   |             |                      |    | Abschl   | ag-Deta   | ils:      |                |                    |       |          |             | Sollzeiter          | n   |
| Meister | rschaft B Damen    |             |                      |    | Tee-Info | o/Farbe:  | gold      |                | Slope:             | 137   | Course:  | 70,5        | Ŭ                   |     |
| Meister | rschaft C Herren   |             | schwarz (142/78.5/7  | 2) | Loch     | Dar       | Hen       | Lānga          | Lach               | Dar   | Hee      | Lānga       |                     |     |
| Meiste  | rschaft C Damen    |             | schwarz              |    | 1        | 5         | з         | 450            | 10                 | 3     | 2        | 154         | Drucken 🔁           | F   |
| Hintere | e Abschläge Herre  | en          | weiss (138/76.5/72)  |    | 2        | -         | -         | 155            | 11                 | -     | 10       | 359         |                     |     |
| Hintere | e Abschläge Dame   | en          | weiss                |    | -        | 2         | 2         | 155            |                    | 4     | 10       | 200         |                     |     |
| Hintere | e Standardabschl   | äge Herren  | gelb (138/73.8/72)   |    |          | 4         | 11        | 355            | 12                 | 4     | 6        | 341         |                     |     |
| Hintere | e Standardabschl   | äge Damen   | gelb                 |    | 4        | 4         | 17        | 335            | 13                 | 5     | 4        | 428         |                     |     |
| Mittler | e Abschläge Herre  | en          | blau (131/68.5/72)   |    | 5        | 4         | 15        | 300            | 14                 | 4     | 16       | 359         |                     |     |
| Mittler | e Abschläge Dam    | en          | blau (131/74/72)     |    | 6        | 4         | 7         | 340            | 15                 | 5     | 14       | 442         |                     |     |
| Vorder  | re Standardabschl  | läge Herren | rot                  |    | 7        | 4         | 1         | 345            | 16                 | З     | 8        | 140         |                     |     |
| Vorder  | re Standardabschl  | läge Damen  | rot (127/71.1/72)    |    | 8        | з         | 9         | 130            | 17                 | 4     | 10       | 298         |                     |     |
| Vorder  | re Abschläge Herre | en          | orange               |    | 9        | 5         | 13        | 430            | 18                 | 4     | 12       | 325         |                     |     |
| Vorder  | re Abschläge Dam   | en          | orange (127/67.2/72  | )  |          |           |           |                |                    |       |          |             |                     |     |
| Juniore | en Abschläge Herr  | ren         | gruen (A: 100/60.3/6 | 4) | Out      | 36        |           | 2840           | In                 | 36    |          | 2845        |                     |     |
| Juniore | en Abschläge Dan   | nen         | gruen (A: 108/60.5/6 | 4) |          |           |           |                | Total              | 72    |          | 5685        | 🛛 🗙 <u>A</u> bbruch |     |

### unterschiedliche Par Werte pro Abschlag

Links in der Übersicht sehen Sie pro Abschlag direkt die Slope, CR und Par-Werte. Wenn Sie Details zu einem Abschlag sehen wollen, so markieren Sie den Abschlag links und sie sehen direkt z.B. andere Par Werte pro Loch für den gewählten Abschlag!

#### Lochnamen oder Lochnummern

Bei Lochnamen können Sie individuelle Namen eintragen, die auf der Scorekarte lesbar eingestellt werden können, z.B. Lochness, Schöner Blick usw. Wenn Sie auf dem 9 Löcher-Platz für Ihre hinteren Löcher (10-18) ein Turnier ausrichten wollen, können Sie eine Übersetzung der Löcher eintragen. Damit erreichen Sie, dass auf der Scorekarte die Löcher 10-18 gedruckt werden (anstatt Löcher 1-9 des Platzdatensatzes). Dies erleichtert für viele Spieler das Eintragen der Scores. Für einen Platz 10-18 wie folgt:

| Lochbe | zeichn | ungen ein                    | geben                      |                 |            |                     | $\times$ |
|--------|--------|------------------------------|----------------------------|-----------------|------------|---------------------|----------|
| Sie    | können | hier spezielle<br>für die Li | Lochnumme<br>öcher eintrag | rn und a<br>en: | auch Namen | <b>√</b> <u>о</u> к |          |
| Loch   | Nr.    | Name                         | Loch                       | Nr.             | Name       | X Abbruch           |          |
| 1      | 10     |                              | 10                         |                 |            |                     |          |
| 2      | 11     |                              | 11                         |                 |            |                     |          |
| 3      | 12     |                              | 12                         |                 |            |                     |          |
| 4      | 13     |                              | 13                         |                 |            |                     |          |
| 5      | 14     |                              | 14                         |                 |            |                     |          |
| 6      | 15     |                              | 15                         |                 |            |                     |          |
| 7      | 16     |                              | 16                         |                 |            |                     |          |
| 8      | 17     |                              | 17                         |                 |            |                     |          |
| 9      | 18     |                              | 18                         |                 |            |                     |          |
|        |        |                              |                            |                 |            |                     |          |

Bestätigen Sie mit **OK.** 

## Sollzeiten

In den Platzdaten können Sie auch **Sollzeiten** als Zielvorgabe/Durchgangszeiten für jedes Loch eingeben.

#### Neu ab PC CADDIE Versionen November 2024:

Markieren Sie den Abschlag links im Fenster, bevor Sie auf Sollzeiten klicken, dann werden die Par-Werte dieses Abschlags für die Sollzeiten-Eingabe vorgeschlagen (ohne die Auswahl wird geladen was "zufällig" als 1. Abschlag aus dem DGV Intranet für diese Platzdaten gesendet wurde):

| Pla | tzdater  | n: Golfclub He     | erzogstadt C | elle e.V 3            |   |           |           |           |              |              |            |       |         |            |                      |
|-----|----------|--------------------|--------------|-----------------------|---|-----------|-----------|-----------|--------------|--------------|------------|-------|---------|------------|----------------------|
| •   | Platz    | AB 1-18            |              |                       |   |           |           |           |              |              |            |       |         |            | <b>√</b> <u>о</u> к  |
| 1   | D        | Club:              | 0003313      | Anlage:               | 1 | Timesta   | mp:       | 2022-10   | 0-11 - 16:44 | 4:00         |            |       |         |            | <b>A</b> .           |
|     |          | Platz:             | 1            | Version:              | 5 | Gültigke  | eit:      | 2022-10   | 0-11T00:00   | :00 - 2030-1 | 12-31T00:( | 00:00 |         |            | Intranet 💮           |
|     | Abschläg | e                  |              |                       |   | Für die ( | einzelnen | Abschläge | e individu   | elle Werte:  |            | 🗸 Pa  | r 🗌 Hcp | Verteilung | 🖓 Kopieren 🖕         |
|     | Meister  | schaft A Herren    |              | gold                  |   |           |           |           |              |              |            |       |         |            |                      |
|     | Meisten  | schaft A Damen     |              | gold                  |   | Platztyp  | )         | 18-L0     | öcher-Plat   | z v          |            |       |         |            | 🔓 Lochnamen          |
|     | Meisten  | schaft B Herren    |              |                       |   | Abschl    | ag-Detai  | ils:      |              |              |            |       |         |            |                      |
|     | Meisten  | schaft B Damen     |              |                       |   | Tee-Info  | /Farbe:   | gelb      |              |              | Slope:     | 129   | Course: | 71,3       | U Solizeiten         |
|     | Meisten  | schaft C Herren    |              | schwarz               |   | Loch      |           |           |              |              |            |       |         |            |                      |
|     | Meisten  | schaft C Damen     |              | schwarz               |   | 1         | Par       | нср       | Lange        |              | 10         | Par   | нср     | Lange      | 📥 <u>D</u> rucken F8 |
|     | Hintere  | Abschläge Herrer   | 1            | weiss                 |   |           | 4         | 3         | 342          |              | 10         | 2     | 16      | 101        |                      |
|     | Hintere  | Abschläge Dame     | <b>.</b>     | weiss                 |   | 2         | 4         | 5         | 381          |              | 11         | 5     | 12      | 469        |                      |
|     | Hintere  | Standardabschlä    | ge Herren    | gelb (A: 129/71.3/71) |   | 3         | 4         | 9         | 301          |              | 12         | 4     | 2       | 387        |                      |
| -   | Hintere  | Standardabschläg   | ge Damen     | gelb                  | _ | 4         | 4         | 1         | 379          |              | 13         | 4     | 8       | 300        |                      |
|     | Mittlere | e Abschläge Herrei | ٦            | blau                  |   | 5         | 4         | 7         | 311          |              | 14         | 4     | 10      | 344        |                      |
|     | Mittlere | e Abschläge Dame   | n            | blau                  |   | 6         | З         | 15        | 152          |              | 15         | 4     | 14      | 302        |                      |
|     | Vordere  | e Standardabschlä  | ige Herren   | rot (115/68/69) 🔫     | - | 7         | 4         | 11        | 278          |              | 16         | 4     | 6       | 365        |                      |
|     | Vordere  | e Standardabschlä  | ige Damen    | rot (A: 125/73.2/71)  |   | 8         | 4         | 17        | 263          |              | 17         | з     | 18      | 177        |                      |
|     | Vordere  | e Abschläge Herre  | n            | orange                |   | 9         | 4         | 13        | 309          |              | 18         | 5     | 4       | 501        |                      |
|     | Vordere  | e Abschläge Dame   | n            | orange                |   |           |           |           |              |              |            |       |         |            |                      |
|     | Juniore  | n Abschläge Herre  | in           | grün                  |   | Out       | 35        |           | 2716         |              | In         | 36    |         | 3006       |                      |
|     | Juniore  | n Abschläge Dame   | en           | grün                  |   |           |           |           |              |              | Total      | 71    |         | 5722       | X Abbruch            |
| l ' |          |                    |              |                       |   |           |           |           |              |              |            |       |         |            |                      |

Klicken Sie im geöffneten Platz rechts auf den Button **"Sollzeiten"** und dieses Eingabe-Fenster öffnet sich:

| Vorgab  | ezeiter   | eingeben                           |                          |                  |           |                     | $\times$ |
|---------|-----------|------------------------------------|--------------------------|------------------|-----------|---------------------|----------|
|         | Geben Sie | e bitte an, wievie<br>vorgegeben v | ele Minute<br>verden sol | n für d<br>llen: | ie Löcher | <b>√</b> <u>о</u> к |          |
| 1.och   | Par       | Minuten                            | Loch                     | Par              | Minuten   | 4 <u>A</u> utomatik |          |
| 1       | 4         |                                    | 10                       | 4                |           |                     |          |
| 2       | 4         |                                    | 11                       | 4                |           |                     |          |
| 3       | 5         |                                    | 12                       | 4                |           | <u>Speichern</u>    |          |
| 4       | 4         |                                    | 13                       | з                |           | Laden               |          |
| 5       | 3         |                                    | 14                       | 5                |           | -                   |          |
| 6       | 4         |                                    | 15                       | 5                |           |                     |          |
| 7       | 3         |                                    | 16                       | 3                |           |                     |          |
| 8       | 4         |                                    | 17                       | 4                |           |                     |          |
| 9       | 5         |                                    | 18                       | 4                |           |                     |          |
| 2 Pause | nach      | Löc                                | hern:                    |                  | Minuten   |                     |          |
| 3 Angab | e         | Endzeit pr                         | o Loch                   |                  | •         | × Abbruch           |          |

- 1. Sie können die Sollzeiten Loch für Loch in Minuten eintragen.
- 2. Sie können eine **Pause** z.B. für die Halfway-Verpflegung angeben.
- 3. Wählen Sie aus: **Angabe** "Endzeit pro Loch" oder "Startzeit pro Loch".

4. Oder Sie lassen die Sollzeiten automatisch erstellen: mit Klick Automatik

| Vorgabezeiten automatisch festlegen |                                                 |         |           |  |  |  |  |  |  |
|-------------------------------------|-------------------------------------------------|---------|-----------|--|--|--|--|--|--|
| Wie sollen di                       | Wie sollen die Vorgabezeiten festgelegt werden? |         |           |  |  |  |  |  |  |
| Par 3 Löcher:                       | 8                                               | Minuten | × Abbruch |  |  |  |  |  |  |
| Par 4 Löcher:                       | Par 4 Löcher: 9 Minuten                         |         |           |  |  |  |  |  |  |
| Par 5 Löcher:                       |                                                 |         |           |  |  |  |  |  |  |

 Mit Speichern und Laden sind verschiedene Loch-Zeitvorgaben für den Platz speicher- und wieder abrufbar. Die benötigen Sie aufgrund unterschiedlicher Zeitvorgaben in Zweiball, Dreiball oder Vierball-Turnieren. Oder auch für besondere Turnierveranstaltungen mit geselliger Verpflegungspause nach 9 Löchern.

Die angezeigte Auswahl, wird auf die Scorekarten gedruckt. Im Turnier kontrollieren Sie bitte vor dem Druck, ob die gewünschten Zeiten in den gewählten Platzdaten eingerichtet und angzeigt sind.

So stehen die Sollzeiten auf der gedruckten Scorekarte:

| PC                                                                                | CA     | DDIE   | ://on  | line   | Turn   | ier   | 24. | 12.10   | )  |     |       |          |          |    |
|-----------------------------------------------------------------------------------|--------|--------|--------|--------|--------|-------|-----|---------|----|-----|-------|----------|----------|----|
| Einzel - Hop 0 - 18,4: Zählspiel - Hop 18,5 - 45: Stableford; 54 Löcher, 1. Runde |        |        |        |        |        |       |     |         |    |     |       |          |          |    |
| Heck, Axel (2,5)                                                                  |        |        |        |        |        |       |     |         |    |     |       |          |          |    |
| WITTENDECK, OSTSEE G Südkurs - Sonnenschein - Nordplatz                           |        |        |        |        |        |       |     |         |    |     |       |          |          |    |
| heat                                                                              |        |        |        |        |        |       |     | 8       | GE | LBC | R: 0/ |          | slope: 1 | 13 |
|                                                                                   | b<br>b | Champ. | Normal | Champ. | Normal | Vorg  | Par | Spieler |    |     |       |          |          |    |
| Zeit                                                                              | -      | Herren | Herren | Damen  | Damen  | Vert. |     |         |    |     |       | <u> </u> | -        |    |
| 10:29                                                                             | 1      | 397    | 600    | 348    | 500    | 9     | 5   |         |    |     |       |          |          |    |
| 10:37                                                                             | 2      | 139    | 200    | 130    | 180    | 17    | 3   |         |    |     |       |          |          |    |
| 10:47                                                                             | 3      | 532    | 200    | 492    | 180    | 7     | 3   |         |    |     |       |          |          |    |
| 10:56                                                                             | 4      | 283    | 200    | 259    | 180    | 13    | 3   |         |    |     |       |          |          |    |
| 11:05                                                                             | 5      | 342    | 200    | 305    | 180    | 11    | 3   |         |    |     |       |          | hler     |    |
| 11:13                                                                             | 6      | 165    | 200    | 139    | 180    | 1     | 3   |         |    |     |       |          | 8        |    |
| 11:23                                                                             | 7      | 480    | 200    | 425    | 180    | 3     | 3   |         |    |     |       |          | chrif    |    |
| 11:32                                                                             | 8      | 323    | 200    | 281    | 180    | 5     | 3   |         |    |     |       |          | ters     |    |
| 11:41                                                                             | 9      | 385    | 500    | 346    | 400    | 15    | 5   |         |    |     |       |          | 5        |    |
|                                                                                   | Out    | 3046   | 2500   | 2725   | 2160   |       | 31  |         |    |     |       |          |          |    |
| 12:00                                                                             | 10     | 364    | 600    | 333    | 500    | 14    | 5   |         |    |     |       |          |          |    |
| 12:08                                                                             | 11     | 155    | 200    | 122    | 180    | 16    | 3   |         |    |     |       |          |          |    |
| 12:18                                                                             | 12     | 505    | 200    | 467    | 180    | 6     | 3   |         |    |     |       |          | ]        |    |
| 12:27                                                                             | 13     | 279    | 200    | 240    | 180    | 8     | 3   |         |    |     |       |          | ]        |    |
| 12:35                                                                             | 14     | 179    | 200    | 150    | 180    | 12    | 3   |         |    |     |       |          | ]        |    |
| 12:44                                                                             | 15     | 391    | 200    | 346    | 180    | 4     | 3   |         |    |     |       |          |          |    |
| 12:52                                                                             | 16     | 153    | 200    | 115    | 180    | 2     | 3   |         |    |     |       |          | ]        |    |
| 13:02                                                                             | 17     | 499    | 200    | 446    | 180    | 18    | 3   |         |    |     |       |          |          |    |
| 13:11                                                                             | 18     | 384    | 500    | 334    | 400    | 10    | 5   |         |    |     |       |          | ]        |    |
|                                                                                   | In     | 2909   | 2500   | 2553   | 2160   |       | 31  |         |    |     |       |          | eler     |    |
|                                                                                   | Out    | 3046   | 2500   | 2725   | 2160   |       | 31  |         |    |     |       |          | Spi      |    |
|                                                                                   | Tot.   | 5955   | 5000   | 5278   | 4320   |       | 62  |         |    |     |       |          | chrift   |    |
|                                                                                   | Нср    |        |        |        |        |       |     |         |    |     |       |          | ters     |    |
|                                                                                   | Net.   |        |        |        |        |       |     |         |    |     |       |          | 5        |    |

Wie Sie die Scorekarten für das Turnier drucken, lesen Sie hier: Scorekarten.

## "halbe" CR Werte für 9 Löcher

"halb" bezieht sich auf die CR-Werte eines 18 Löcher-Platzes, denn bis 2020 sind die CR-Werte bei 9 Löcher-Plätzen ja "verdoppelt" worden auf einen 18-Löcher-Datensatz (man konnte mit diesem Datensatz auf dem "9-Löcher-Platz" 2x im Kreis auch 18 Löcher Wettspiele spielen) Mit einem aktuellen Platzdatensatz für 9 Löcher (siehe Screenshot) können nur 9 Löcher Wettspiele abgewickelt werden.

Eine Abwicklung eines 9 Löcher Wettspiel ist nur mit einem Platzdatensatz für 9 Löcher möglich. Die CR-Werte werden für 9 Löcher angegeben - siehe Screenshot!

| Name    |         | PC CAD   | DIE Gast I | D - A      |          |         |      | <u>✓ о</u> к        |
|---------|---------|----------|------------|------------|----------|---------|------|---------------------|
| ID:     | C       | lub:     | 0009001    | Anlage     | e: 1     | Platz:  | 6    |                     |
|         | 1       | /ersion: | 11         | 2020-0     | 9-21 - 0 | 9:58:00 |      | () Intranet         |
|         | 2       | 2020-09- | 21T00:00:  | 00 - 2099- | 01-01T0  | 0:00:00 |      | _                   |
|         | -       |          | 21100.00.  |            |          | 0.00.00 |      | [] <u>K</u> opieren |
| Par/Vor | gabe    | 1/2      | 3/4        |            | 5/6      | wei     | SS   |                     |
| gelb    | b       | lau      | rot        | 1          | 5/16     | grue    | en   | Lashaaraa           |
| Rating: | Herren  | Info     | rot        | Slope      | 122      | Course  | 34,9 | Locnnamen           |
|         | Damer   | n Info   | rot        | Slope      | 144      | Course  | 37,5 | Soll <u>z</u> eiten |
| Loch    | Herren  |          | Damen      | Loch       | Herren   | Da      | amen |                     |
| 1.      | 292     |          | 292        | 10.        |          |         |      | Spez: Par/Hcp       |
| 2.      | 376     |          | 376        | 11.        |          |         |      |                     |
| З.      | 134     |          | 134        | 12.        |          |         |      |                     |
| 4.      | 321     |          | 321        | 13.        |          |         |      |                     |
| 5.      | 253     |          | 253        | 14.        |          |         |      |                     |
| 6.      | 383     |          | 383        | 15.        |          |         |      | 📥 Drucken 🛛 F8      |
| 7.      | 380     |          | 380        | 16.        |          |         |      |                     |
| 8.      | 8. 125  |          | 125        | 17.        |          |         |      |                     |
| 9.      | 445     |          | 445        | 18.        |          |         |      |                     |
| Out     | 2709    | 9        | 2709       | In         | 0        |         | 0    |                     |
| erste   | 9 Löche | er       | Ŧ          | Tot        | 2709     |         | 2709 | Abbruch             |

# **Besonderheiten Schweiz**

## Eingabe der Vorgabenverteilung

Der Ablauf ist am besten so:

Wenn Sie wieder einmal neue Platzdaten bekommen, dann geben Sie die Vorgabenverteilung nur

noch bei SwissGolf ein, die Vorgaben können dann beim Laden der Platzdaten in PC CADDIE übernommen werden.

Gut wäre also, zuerst die Vorgaben bei SwissGolf einzugeben, und dann die Platzdaten komplett in PC CADDIE zu laden!

## unterschiedliche Par-Werte

Stand 24.07.2024: Das Intranet von SwissGolf kann aktuell noch keine unterschiedlichen Par-Werte verwalten, d.h. wenn Sie unterschiedliche Par-Werte brauchen z.b. für einen Herren Abschlag ROT, dann können Sie das nur nachdem Sie die Platzdaten aus dem Intranet von SwissGolf geladen haben, manuell direkt in PC CADDIE anpassen!

Da die manuelle PLatzdatenbearbeitung gesperrt ist, brauchen Sie dazu Hilfe vom PC CADDIE Support, wenn Sie das benötigen!

# **Besonderheiten Oesterreich**

## Handicapverteilung für 9 Löcher-Platz mit CR-Werten für 18 Löcher

#### Dieses Beispiel passt mit Einführung von WHS (World Handicap System) nur für Länder, die 9 Löcher Plätze noch mit einem CR-Wert für 18 Löcher liefern! Deutsche und Schweizer Clubs schauen bitte bei 9-Löcher Plätze mit "halben" CR-Werten!

Die Platzdaten sind nun geladen. In diesem Fall haben wir die Platzdaten für die ersten 9-Löcher geladen (mit CR-Werten für 18 Löcher!). Unten links können Sie je nach Land noch manuell für den neuen Platz "Loch 1-9" **erste 9 Loch** wählen. Geben Sie außerdem die Vorgabenverteilung ein.

| Platzdater         | n: PC CADD          | IE Gas         | st D - 28 | В                   |         | ×                                        |
|--------------------|---------------------|----------------|-----------|---------------------|---------|------------------------------------------|
| Name<br>ID:        | 9 Löcher<br>Club: 0 | mit CR-\       | SSS:      | <b>√</b> <u>о</u> к |         |                                          |
|                    | Version:            | 5              | 2020-     | 08-27 - 18:5        | 9:00    | () Intranet                              |
|                    | 2020-08-2           | 7T18:59:       | 00 - 2099 | -01-01T00:0         | 0:00    |                                          |
| gelb               | blau                | rot            |           | orange              | gruen   |                                          |
| <u>P</u> ar/Vorgab | oe gold             | 3/4            |           | schwarz             | weiss   | <u>L</u> ochnamen<br>Soll <u>z</u> eiten |
| Loch Pa            | ar V                | orgabe         | Loch      | Par                 | Vorgabe | Sport Par/Hop                            |
| 1.                 | 5                   | $\binom{1}{2}$ | 10.       | 5                   | 10      | Spez. Parricp                            |
| 2.                 | 4                   | 2              | 11.       | 3                   | 12      |                                          |
| 4                  | 4                   | 4              | 12.       | 4                   | 13      |                                          |
| 5                  | 4                   | 5              | 14        | 4                   | 14      |                                          |
| 6                  | 4                   | 6              | 15        | 4                   | 15      | 🖶 Drucken 🛛 F8                           |
| 7.                 | 4                   | 7              | 16.       | 4                   | 16      |                                          |
| 8.                 | 3                   | 8              | 17.       | 3                   | 17      |                                          |
| 9.                 | 5                   | 9              | 18.       | 5                   | 18      |                                          |
| Out                | 36                  | V              | In        | 36                  | V       |                                          |
| erste 9 L          | öcher               | ~              | Tot       | 72                  |         | X Abbruch                                |

Bedenken Sie, dass für 9-Löcher Plätze, die einen CR-Wert für 18 Löcher haben, die Vorgabenverteilung immer für 18 Löcher eingetragen werden muss. Die Vorgabenverteilung ist auf den ersten 9 Loch ungerade (1,3,5,7,9,11,13,15,17) und auf den zweiten 9 Loch gerade (2,4,6,8,10,12,14,16,18).

Die Vorgabenverteilung sollte also entsprechend in der richtigen Weise eingegeben werden, so dass die Reihenfolge bei 1-9 dieselbe ist wie bei 10-18. (Im Beispiel hat das Loch 1 die Vorgabe 1, entsprechend kann die Vorgabe des Loches 10, es ist ja das gleiche Loch wie in der ersten Runde, nur 2 lauten, Loch 2 hat Vorgabe 5, also hat Loch 11 Vorgabe 6, usw.. )

| Platzdaten:      | PC CADDIE Ga    | st D - 28   | В             |          | ×                    |
|------------------|-----------------|-------------|---------------|----------|----------------------|
| Name             | 9 Löcher mit CR | -Wert für 1 | 18 Löcher S   | SS:      | <b>√</b> <u>о</u> к  |
| 12.              | Version: 5      | 2020-       | 08-27 - 18:59 | Intranet |                      |
| gelb             | blau rot        |             | orange        | gruen    | [슈] <u>K</u> opieren |
| Par/Vorgabe      | gold 3/4        | 4           | schwarz       | weiss    | <u>L</u> ochnamen    |
|                  |                 |             |               |          | Sollzeiten           |
| Loch Par<br>1. 5 | Vorgabe         | Loch<br>10. | Par<br>5      | 2        | Spez: Par/Hcp        |
| 2. 3<br>3. 4     | 5               | 11.<br>12.  | 3             | 6<br>4   |                      |
| 4. 4             | 9               | 13.         | 4             | 10       |                      |
| 5. 4             | 11              | 14.         | 4             | 12       |                      |
| 6. 4             | 17              | 15.         | 4             | 18       | E Drucken F8         |
| 7. 4             | 7               | 16.         | 4             | 8        |                      |
| 8. 3             | 13              | 17.         | 3             | 14       |                      |
| 9. 5             | 15              | 18.         | 5             | 16       |                      |
| Out              | 36              | In          | 36            |          |                      |
| erste 9 Lö       | cher 💌          | Tot         | 72            |          | X Abbruch            |

Bestätigen Sie mit OK.

# **Besonderheiten Deutschland mit WHS**

## Gültigkeitsdatum für die Platzdaten (Deutschland)

Mit Einführung des WHS (World-Handicap-System) werden in Deutschland ab 2021 auch Änderungen beim Platzdaten laden aus dem Intranet aktiv.

Ein **Turnierabschluss nach Umstellung auf das WHS (DGV ca. 22. November 2020)** ist nur noch mit neuen Platzdaten möglich, die ein Gültigkeitsdatum haben.

Sie bekommen automatisch vom DGV die CR-Daten zur Verfügung gestellt, mit dem ALARM bei den Informationen "CR Daten laden"!

Dieser Alarm wird vom DGV oft schon Tage zuvor gesendet. Die Platzdaten stehen beim DGV aber erst ab Gültigkeitsdatum zum Laden zur Verfügung!

Die Platzdaten haben ein Gültigkeitsdatum.

# Hier ein Beispiel:

| Pla | atzdaten importieren             |           |            |          |            |                       |              |
|-----|----------------------------------|-----------|------------|----------|------------|-----------------------|--------------|
|     | Welch                            | e Platzda | ten sollen | importie | rt werden? | ,                     | <u>✓ о</u> к |
|     | Platzname                        | Club      | Anlage     | Platz    | Version    | Datum                 | Abbruch      |
|     | Löcher 1-9 Golfclub Sonnenscheir | 9001      | 1          | 1        | 3          | 14.10.15 - 01.01.2099 | × Foolden    |
|     |                                  |           |            |          |            |                       |              |
|     |                                  |           |            |          |            |                       |              |
|     |                                  |           |            |          |            |                       |              |

| Platznamen p    | rūfen                      |                     | $\times$ |
|-----------------|----------------------------|---------------------|----------|
| Bitte           | prüfen Sie den Platznamen: | <b>√</b> <u>о</u> к |          |
| Löcher 1-9 Go   | lfclub Sonnenschein        | X Abbruch           |          |
| Тур:            | 9A                         |                     |          |
| Gültigkeits-Tim | nestamps:                  |                     |          |
| von:            | 2015-10-14T00:00:00        |                     |          |
| bis:            | 2099-01-01T00:00:00        |                     |          |
|                 |                            |                     |          |

# Ausdruck mit Gültigkeitsdatum

| Platzda    | aten: PC CADDII                             | E Gast D - 61    |                                          |        |                    |              |                  |                                |                        |         |          |             |                     |
|------------|---------------------------------------------|------------------|------------------------------------------|--------|--------------------|--------------|------------------|--------------------------------|------------------------|---------|----------|-------------|---------------------|
| Platz      | 18 Loch GC S                                | ionnenschein - S | onnenschein Platz Loch                   |        |                    |              |                  |                                |                        |         |          |             | <b>√</b> <u>о</u> к |
| ID         | Club:<br>Platz:                             | 0009001          | Anlage:<br>Version:                      | 1<br>9 | Timesta            | imp:<br>eit: | 2023-0<br>2024-0 | 3-30 - 11:22:0<br>1-01T00:00:0 | 00<br>0 - 2029-12-31TC | 0:00:00 | כ        |             | () Intranet         |
| Absch      | hlāge                                       |                  |                                          |        | Für die            | einzelnen    | Abschläg         | e individuell                  | e Werte:               | 🗹 Pa    | ar 🗌 Hcp | -Verteilung | 🖓 Kopieren 🖕        |
| Mei<br>Mei | isterschaft A Herren<br>isterschaft A Damen |                  | gold (137/70.5/72)<br>gold (136/76.8/72) |        | Platztyp           | 0            | 18-L             | öcher-Platz                    | -                      |         |          |             | 🔓 Lochnamen         |
| Mei<br>Mei | isterschaft B Herren<br>isterschaft B Damen |                  |                                          |        | Abschl<br>Tee-Info | ag-Detai     | ils:<br>gelb     |                                | Slope                  | 138     | Course:  | 73,8        | Sollzeiten          |
| Mei        | isterschaft C Herren                        |                  | schwarz (142/78.5/72)                    | )      | Loch               | Par          | Нср              | Länge                          | Loch                   | Par     | Нср      | Länge       | Drucken E8          |
| Mei        | isterschaft C Damen                         |                  | schwarz                                  |        | 1                  | 5            | 3                | 520                            | 10                     | 3       | 18       | 154         |                     |
| Hin        | itere Abschläge Dam                         | en               | Weiss (138/76.5/72)                      |        | 2                  | з            | 7                | 175                            | 11                     | 4       | 2        | 375         | T                   |
| Hin        | itere Standardabsch                         | äge Herren       | gelb (138/73.8/72)                       |        | 3                  | 4            | 5                | 395                            | 12                     | 4       | 16       | 351         |                     |
| Hin        | itere Standardabschi                        | äge Damen        | gelb                                     |        | 4                  | 4            | 1                | 385                            | 13                     | 5       | 4        | 485         |                     |
| Mitt       | tlere Abschläge Herr                        | en               | blau (131/68.5/72)                       |        | 5                  | 4            | 17               | 350                            | 14                     | 4       | 14       | 359         |                     |
| Mitt       | tlere Abschläge Dam                         | ien              | blau (131/74/72)                         |        | 6                  | 4            | 13               | 340                            | 15                     | 5       | 6        | 442         |                     |
| Vor        | rdere Standardabsch                         | läge Herren      | rot                                      |        | 7                  | 4            | 15               | 375                            | 16                     | з       | 12       | 152         |                     |
| Vor        | rdere Standardabsch                         | läge Damen       | rot (127/71.1/72)                        |        | 8                  | з            | 11               | 150                            | 17                     | 4       | 8        | 364         |                     |
| Vor        | rdere Abschläge Herr                        | en               | orange                                   |        | 9                  | 5            | 9                | 450                            | 18                     | 4       | 10       | 369         |                     |
| Vor        | rdere Abschläge Dan                         | ien              | orange (127/67.2/72)                     |        | 0+                 | 36           |                  | 3140                           | lo.                    | 36      |          | 3051        |                     |
| Juni       | ioren Abschläge Her                         | ren              | gruen (A: 100/60.3/64                    | Ð      | Out                | 20           |                  | 3140                           |                        |         |          | 5051        |                     |
| Juni       | ioren Abschläge Dar                         | nen              | gruen (A: 108/60.5/64                    | )      |                    |              |                  |                                | lot                    | ai 72   |          | 0131        | × Abbruch           |

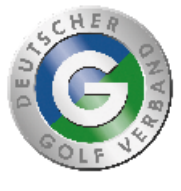

# DGV-Course-Rating

| 18 Loch GC Sonnenschein - Sonnenschein Platz Loch |                                           |  |  |  |  |  |  |  |  |
|---------------------------------------------------|-------------------------------------------|--|--|--|--|--|--|--|--|
| Club:                                             | 9001                                      |  |  |  |  |  |  |  |  |
| Anlage:                                           | 1                                         |  |  |  |  |  |  |  |  |
| Platz:                                            | 1                                         |  |  |  |  |  |  |  |  |
| Version:                                          | 9                                         |  |  |  |  |  |  |  |  |
| Datum:                                            | 30.03.23 - 11:22:00                       |  |  |  |  |  |  |  |  |
| Geladen:                                          | 19.07.24 - 16:33:03                       |  |  |  |  |  |  |  |  |
| Gültig:                                           | 2024-01-01T00:00:00 - 2029-12-31T00:00:00 |  |  |  |  |  |  |  |  |

|                          |                      |                |                      |                   |                |              |                   | Stand: 19.07.24, 16:36 Uhr |
|--------------------------|----------------------|----------------|----------------------|-------------------|----------------|--------------|-------------------|----------------------------|
| Farbe                    | Länge                | Herren<br>Par  | CR                   | Slope             | Damen<br>Par   | CR           | Slope             |                            |
| gold<br>schwarz<br>weiss | 5685<br>6898<br>6608 | 72<br>72<br>72 | 70.5<br>78.5<br>76.5 | 137<br>142<br>138 | 72             | 76.8         | 136               |                            |
| gelb<br>blau             | 6191<br>5480         | 72<br>72<br>72 | 73.8<br>68.5         | 138<br>131        | 72             | 74.0         | 131               |                            |
| orange<br>gruen          | 4405<br>3257         | 64             | 60.3                 | 100               | 72<br>72<br>64 | 67.2<br>60.5 | 127<br>127<br>108 |                            |

PC CADDIE 14.3.1 © 1988-2024 PC CADDIE AG

Golfclub Sonnenschein e.V., Testort

## "halbe" CR Werte für 9 Löcher

"halb" bezieht sich auf die CR-Werte eines 18 Löcher-Platzes, denn bis 2020 sind die CR-Werte bei 9 Löcher-Plätzen "verdoppelt" worden auf einen 18-Löcher-Datensatz (man konnte mit diesem Datensatz auf dem "9-Löcher-Platz" 2x im Kreis auch 18 Löcher Turniere spielen - in Österreich ist das noch standard - Stand 2024)

Mit einem aktuellen Platzdatensatz für 9 Löcher (siehe Screenshot) können nur 9 Löcher Turniere abgewickelt werden.

Eine Abwicklung eines 9 Löcher Turniers ist nur mit einem Platzdatensatz für 9 Löcher möglich. Die CR-Werte werden für 9 Löcher angegeben - siehe Screenshot!

| tzdate           | n: PC CADDI                           | E Gast D - 35 |                      |         |                   |                      |              |                                    |                |       |          |            |                     |
|------------------|---------------------------------------|---------------|----------------------|---------|-------------------|----------------------|--------------|------------------------------------|----------------|-------|----------|------------|---------------------|
| latz             | Platz A                               |               |                      |         |                   |                      |              |                                    |                |       |          |            | <b>√</b> <u>о</u> к |
| D                | Club:<br>Platz:                       | 0009001<br>6  | Anlage:<br>Version:  | 1<br>11 | Timest<br>Gültigi | amp:<br>:eit:        | 2020-09      | 9-21 - 09:58:00<br>9-21T00:00:00 - | 2099-01-01T00: | 00:00 |          |            | 💮 Intranet          |
| bschlä           | ge                                    |               |                      |         | Für die           | einzelner            | n Abschläg   | e individuelle W                   | /erte:         | 🗸 Pa  | r 🗌 Hcp- | Verteilung | C Kopieren          |
| Meiste<br>Meiste | rschaft A Herren<br>rschaft A Damen   |               | gold<br>gold         |         | Platzty           | p                    | erste        | 9 Löcher                           | •              |       |          |            | 🔓 Lochnamen         |
| Meiste<br>Meiste | erschaft B Herren<br>erschaft B Damen |               |                      |         | Absch<br>Tee-Inf  | lag-Deta<br>o/Farbe: | ils:<br>gelb |                                    | Slope:         | 136   | Course:  | 36,6       | Sollzeiten          |
| Meiste           | erschaft C Herren                     |               | schwarz              |         | Loch              | Par                  | Нср          | Länge                              | Loch           | Par   | Нсо      | Länge      |                     |
| Meiste           | erschaft C Damen                      |               | schwarz              | _       | 1                 | 4                    | 3            | 327                                | 10             |       | 10       |            |                     |
| Hinter           | e Abschläge Herr                      | en            | weiss (140/37.2/38)  |         | 2                 | 5                    | 5            | 429                                | 11             |       | 11       |            |                     |
| Hinter           | e Abschläge Dam                       | en            | weiss                | _       | 3                 | -                    | -            | 160                                | 12             |       | 12       |            |                     |
| Hinten           | e Standardabsch                       | läge Herren   | gelb (136/36.6/38)   |         | -                 | 3                    |              | 100                                | 12             |       | 12       |            |                     |
| Hinter           | e Standardabsch                       | läge Damen    | gelb                 |         | 4                 | 4                    | 9            | 355                                | 13             |       | 13       |            |                     |
| Mittler          | re Abschläge Heri                     | en            | blau (A: 129/35.8/36 | )       | 5                 | 4                    | 8            | 279                                | 14             |       | 14       |            |                     |
| Mittler          | re Abschläge Dan                      | ien           | blau (140/38.6/38)   |         | 6                 | 5                    | 2            | 451                                | 15             |       | 15       |            |                     |
| Vorder           | re Standardabsch                      | läge Herren   | rot (B: 122/34.9/35) |         | 7                 | 5                    | 4            | 432                                | 16             |       | 16       |            |                     |
| Vorder           | re Standardabsch                      | läge Damen    | rot (144/37.5/38)    |         | 8                 | з                    | 7            | 131                                | 17             |       | 17       |            |                     |
| Vorder           | re Abschläge Her                      | ren           | orange               |         | 9                 | 5                    | 6            | 494                                | 18             |       | 18       |            |                     |
| Vorder           | re Abschläge Dan                      | nen           | orange               |         |                   | -                    |              |                                    |                |       |          |            |                     |
| Juniore          | en Abschläge Hei                      | ren           | gruen (C: 99/29.2/28 | )       | Out               | 38                   |              | 3058                               | In             | 0     |          | 0          |                     |
| Juniore          | en Abschläge Da                       | nen           | gruen (D: 98/29.9/29 | ))      |                   |                      |              |                                    | Total          | 38    |          | 3058       | X Abbruch           |

## Platzdaten PR Platz 9100

Sollte der Sonderrunden Link des DGV einmal nicht zur Verfügung stehen, so laden Sie sich den PR Platz unter der Clubnummer 9100!

Diesen Platz braucht man normalerweise nicht mehr, da es viel schneller geht, die Platzreife über das DGV Portal dem Spieler bei SONDERRUNDEN einzugeben. Öffnen Sie den Spieler, klicken Sie auf INTRANET und dann auf Sonderrunden eingeben. Wenn Sie DGV-Platzreife wählen, bekommt der Spieler direkt HCPI 54 !

Achten Sie darauf, dass das Datum zum Eintrittsdatum des Spielers passt!

#### World Handicap Berichte

| Scoring Record Handicap History Sheet Sor                                           | nderrundenerfassung  |              |                              |
|-------------------------------------------------------------------------------------|----------------------|--------------|------------------------------|
| <b>Frau Martina Kinder</b><br>Test-Golfclub PC Caddie<br>Ausweisnummer: 9001 915374 | -                    |              |                              |
| Platzerlaubnis                                                                      | DGV-Platzreife       | Ersteintrag  | Kindergolfabzeichen          |
| DGV-Platzreife<br>Dieser Eintrag führt zu einem erstma                              | ligen HCPI von 54,0. |              |                              |
| Wann wurde die DGV-Platzreife erreich<br>Datum                                      | nt?                  |              |                              |
|                                                                                     |                      | SPEICHERN UN | D NÄCHSTES ERGEBNIS ERFASSEN |

# Clubdaten für Clubs aus dem Ausland

Wenn ein Spieler aus einem anderen Land, das nicht am Intranet angeschlossen ist, an einem Turnier teilnimmt, gibt man in den Clubdaten, die man händisch anlegt, den Namen und **bei der PLZ die Länderkennung** ein. Damit erscheint dann auf Startlisten beim Club die Länderkennung und der **Clubname, z.B. "E - Spanien" ! Ohne die Länderkennung steht "Ausland" auf Turnierlisten:** 

#### 1: Telefonvorwahl 3stellig; 2: Autokennzeichen

| Club              |                                 | ? X                   |
|-------------------|---------------------------------|-----------------------|
| Suchkürzel, Name  | , Nummer                        |                       |
| Kürzel            | span                            | 4 = P                 |
| Voller Name       | Spanien                         |                       |
| Kurzname          | Spanien                         | + Neu                 |
| Clubnummer 🚺      | 0349999                         | ✓ <u>S</u> ichern F11 |
| -Ansprechpartner- |                                 | 2                     |
| Titel             | Vorname                         | III Löschen F5        |
| Nachname          | 🛉 Männlich 💌                    | 🧕 Personen            |
| Adresse           |                                 | AS Bild               |
| Straße            | Postfach                        |                       |
| PLZ (2            | E Ort 🕥                         |                       |
| Telefon           | Fax Fax                         |                       |
| E-Mail            |                                 | @@                    |
| www               | e                               |                       |
| _ Info            |                                 | 🖶 Drucken 🛛 F8        |
| Gruppe            |                                 |                       |
|                   | Warnung                         |                       |
| LGV               | Gründung                        |                       |
|                   | Mitgliederaufnahme Gemeinnützig | → Ende                |
| L                 |                                 |                       |

# Clubdaten Luxemburg, Ungarn, Bulgarien, Italien und Liechtenstein

Spieler mit Heimatclubs aus Luxemburg und Liechtenstein können mit dem INTRANET (PCCADDIE/ONLINE) abgeglichen werden, wenn beim Spieler der Heimatclub mit Original-Clubnummer hinterlegt ist. Selbstverständlich können Sie weitere Felder füllen. Durch die Länderkennung kann ein Gastspieler bzgl HCP abgeglichen werden und es steht auch nicht "Ausland" auf der Startliste.

LUXEMBURG:

- 352001 Golf-Club Grand-Ducal
- 352002 Kikuoka Country Club
- 352003 Golf Club Clervaux
- 352005 Golf de Luxembourg
- 352006 Golf and Country Club Christnach

Beispielhaft sehen Sie in diesem Screenshot worauf es ankommt. Die Clubs sollten automatisch in Ihrer Auswahlliste sein. Starten Sie sonst bitte "Clubinformationen abfragen"

| lub               |             |                       |                             |          | ? X                     |
|-------------------|-------------|-----------------------|-----------------------------|----------|-------------------------|
| Suchkürzel, Name  | , Nummer—   |                       |                             |          |                         |
| Kürzel            | chri        | luxe                  |                             |          | <b>4</b> = <b>P</b>     |
| Voller Name       | Golf and Co | ountry Club Christnac | h de Luxembourg             |          |                         |
| Kurzname          | Golf and Co | ountry Club Christ    |                             |          | + <u>N</u> eu           |
| Clubnummer        | 0352006     |                       | <u>P</u> latzdaten eingeben |          | 🖍 <u>Ä</u> ndern F11    |
| -Ansprechpartner- |             |                       |                             |          | The sector of the       |
| Titel             |             | Vorname               |                             |          | U Loschen F5            |
| Nachname          |             |                       | 🛉 Männlich                  | T        | 🙍 Personen              |
| Adresse           |             |                       |                             |          | Bild                    |
| Straße            |             |                       | Postfach                    |          |                         |
| PLZ               |             | Ort                   |                             | ۲        |                         |
| Telefon           |             | 📞 Fax                 |                             |          |                         |
| E-Mail            |             |                       |                             |          | 📄 <u>W</u> riter/Export |
| www               |             |                       |                             | $\oplus$ |                         |
| _ Info            |             |                       |                             |          | <u> D</u> rucken F8     |
| Gruppe            |             |                       |                             |          |                         |
|                   | Warnung     |                       |                             |          |                         |
| LGV               |             | Gründung              |                             |          |                         |
|                   | Mitglied    | eraufnahme            | Gemeinnützig                |          | → Ende                  |
|                   |             |                       |                             |          |                         |

Die Clubdaten aus Ungarn, Bulgarien und Italien haben Sie in der Clubliste, allerdings sind die Clubs bzw deren Golfverbände aktuell nicht über die internationale Schnittstelle angebunden und daher die Gastspielerabfrage nicht möglich!

# Übersicht aktuelle Rating-Werte drucken

Eine Übersicht der in einem Platz eingetragenen Rating-Werte können Sie direkt aus den jeweiligen Platzdaten drucken, nachdem die Platzdaten aus dem Intranet geladen sind. Öffnen Sie den gewünschten Platz und wählen Sie rechts den Button **Drucken** 

| Platzdaten          | : PC CADDII          | E Gast I | D - 35          | 5                                 |                          |   | $\times$             |
|---------------------|----------------------|----------|-----------------|-----------------------------------|--------------------------|---|----------------------|
| Name                | Löcher 1-9           | Testclub |                 | 1                                 |                          | 6 | ✓ <u>о</u> к         |
| ID:                 | Version: 2020-09-21T | 11       | 2020-<br>- 2099 | e: '<br>09-21 - 09:<br>-01-01T00: | Platz:<br>58:00<br>00:00 | 0 | () Intranet          |
| gelb<br>Par/Vorgabe | blau                 | rot      | ·               | 15/16                             | gruen                    |   | [슈] <u>K</u> opieren |
| <u>-</u> anvoigabl  |                      | 2/4      |                 | 5.0                               | Weiss                    |   | <u>L</u> ochnamen    |
| Loch Par            | Vor                  | gabe     | Loch            | Par                               | Vorgab                   | e | Soll <u>z</u> eiten  |
| 1. 4                | . 9                  | 9        | 10.             | 0                                 | 10                       |   | Spez: Par/Hcp        |
| 2. 5                | 8                    | 3        | 11.             | 0                                 | 11                       |   |                      |
| З. З                | 5                    | 5        | 12.             | 0                                 | 12                       |   |                      |
| 4. 4                | 1                    | 1        | 13.             | 0                                 | 13                       |   |                      |
| 5. 4                | 2                    | 2        | 14.             | 0                                 | 14                       | ( |                      |
| 6. 5                | 3                    | 3        | 15.             | 0                                 | 15                       | _ | Drucken F8           |
| 7. 5                | 4                    | 1        | 16.             | 0                                 | 16                       |   |                      |
| 8. 3                |                      | 7        | 17.             | 0                                 | 17                       |   |                      |
| 9. 5                | 6                    | 5        | 18.             | 0                                 | 18                       |   |                      |
| Out                 | 38                   |          | In              | 0                                 |                          |   |                      |
| erste 9 Lö          | cher                 | -        | Tot             | 38                                |                          |   | X Abbruch            |

Beispieldruck einer Übersicht zu den Rating-Werten:

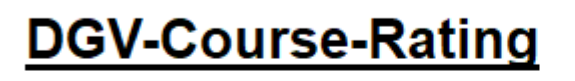

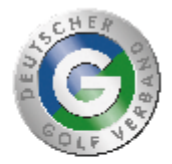

| Löcher 1-9 Te | stclub                                    |
|---------------|-------------------------------------------|
| Club:         | 9001                                      |
| Anlage:       | 1                                         |
| Platz:        | 6                                         |
| Version:      | 11                                        |
| Datum:        | 21.09.20 - 09:58:00                       |
| Geladen:      | 13.10.20 - 11:20:51                       |
| Gültig:       | 2020-09-21T00:00:00 - 2099-01-01T00:00:00 |
| -             |                                           |

| Farbe | Länge | Herrer<br>Par | ר<br>CR | Slope | Damen<br>Par | CR   | Slope | Stand: 14.10.20, 16:58 Uhr |
|-------|-------|---------------|---------|-------|--------------|------|-------|----------------------------|
| weiss | 3175  | 38            | 37.2    | 140   |              |      |       |                            |
| gelb  | 3058  | 38            | 36.6    | 136   |              |      |       |                            |
| blau  | 2882  | 36            | 35.8    | 129   | 38           | 38.6 | 140   |                            |
| rot   | 2709  | 35            | 34.9    | 122   | 38           | 37.5 | 144   |                            |
| gruen | 1508  | 28            | 29.2    | 99    | 29           | 29.9 | 98    |                            |

PC CADDIE 2020 © 1988-2020 PC CADDIE AG

Golfclub Sonnenschein e.V., Remagen

# **Rating-Tabelle drucken**

Course-Rating-Tabelle

# Platzdaten von bestehendem Platz kopieren

Diese Funktion kann sinnvoll sein, wenn Sie z.B. für ein Querfeldeinturnier Ihre Platzdaten verändern wollen. Klicken Sie zuerst auf **Neuen Platz anlegen** wie oben bereits beschrieben. Dann wählen Sie **Kopieren:** 

|                                  |                             |          |                       |        |      |        |              | <b>√</b> <u>о</u> к             |                                                       |
|----------------------------------|-----------------------------|----------|-----------------------|--------|------|--------|--------------|---------------------------------|-------------------------------------------------------|
| Timesta<br>Gültigke<br>Für die e | mp:<br>eit:<br>einzelnen    | Abschläg | -<br>e individuelle W | /erte: | □ Pa | r 🗆 Ha | o-Verteilung | ) Intranet                      | _                                                     |
| Platztyp                         |                             | 18-Li    | öcher-Platz           | ▼ SSS: |      |        |              | H <sup>O</sup> Handicapverteilu | l<br>ng von alten Platzdaten<br>nderem Platz kopieren |
| Abschl<br>Tee-Info               | <b>ag-Detai</b><br>b/Farbe: | gold     |                       | Slope: |      | Course |              | Abbruch                         | ren                                                   |
| Loch                             | Par                         | Нср      | Lānge                 | Loch   | Par  | Нср    | Länge        | 🔒 Drucken F8                    |                                                       |
| 1                                | 4                           | 1        |                       | 10     | 4    | 10     |              |                                 |                                                       |
| 2                                | 4                           | 2        |                       | 11     | 4    | 11     |              |                                 |                                                       |
| 3                                | 4                           | 3        |                       | 12     | 4    | 12     |              |                                 |                                                       |
| 4                                | 4                           | 4        |                       | 13     | 4    | 13     |              |                                 |                                                       |
| 5                                | 4                           | 5        |                       | 14     | 4    | 14     |              |                                 | ~                                                     |
| 6                                | 4                           | 6        |                       | 15     | 4    | 15     |              |                                 |                                                       |
| 7                                | 4                           | 7        |                       | 16     | 4    | 16     |              |                                 |                                                       |
| 8                                | 4                           | 8        |                       | 17     | 4    | 17     |              |                                 |                                                       |
| 9                                | 4                           | 9        |                       | 18     | 4    | 18     |              |                                 |                                                       |
| Out                              | 36                          |          | 0                     | In     | 36   |        | 0            |                                 |                                                       |
|                                  |                             |          |                       | Total  | 72   |        | 0            | X Abbruch                       |                                                       |

Bitte klicken Sie z.b. auf **Platzdaten von anderem Platz kopieren:** 

Wählen Sie nun den **Quell-Platz**, von dem kopiert werden soll, und aktivieren die zu kopierenden Datenbereiche.

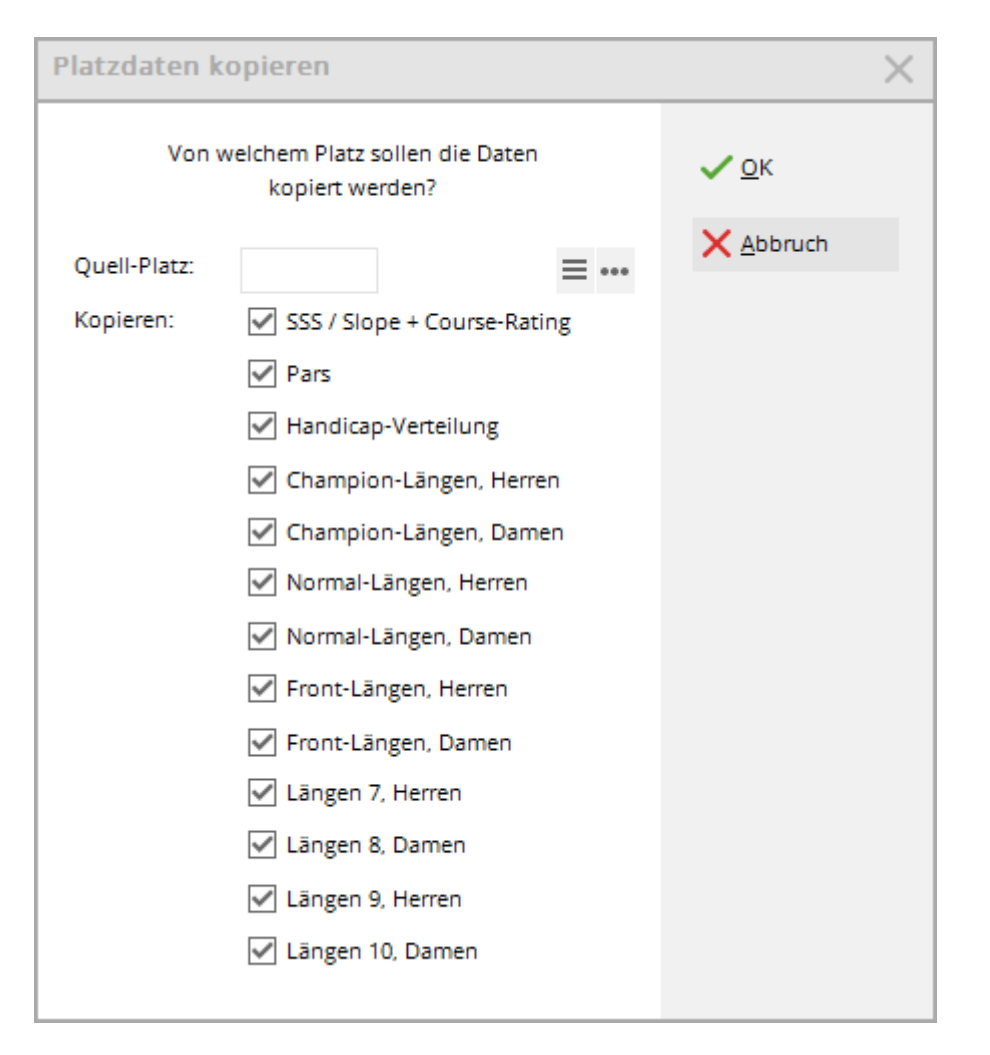

Bestätigen Sie mit **OK.** Nun können Sie individuelle Änderungen bei den Längen, Pars oder der Vorgabenverteilung in den neu angelegten Platzdaten vornehmen. Geben Sie ihrem kopierten Platz auch einen Namen, z.B. "Spassplatz"

# Spass - Platz

## Allgemeines

- Sie haben selbstverständlich auch die Möglichkeit, manuell einen Platz anzulegen (nur für nicht HCPI relevante Turniere), z.B. für ein Querfeldein- oder ein Putt-Turnier.
- Damit PC CADDIE das passende HCP berechnen kann, geben Sie auch bei diesen Plätzen einen Slope, CR, Par und die entsprechende Handicap-Verteilung ein.
- TIPP: Um zu erreichen, dass der HCPI (bei einem nicht gerateten Platz) mathematisch für das Course Handicap gerundet wird, geben Sie in den Platzdaten bei Slope 113 ein und bei CR den Wert des Pars dieses Platzes.
- Lesen Sie hier zum Thema Playing Handicap bei Wettspielen über weniger als 18 Löcher.

## Platz manuell anlegen

Gehen Sie zum Anlegen eines Plausch-Platzes am besten folgendermaßen vor: Wählen Sie in PC CADDIE das Menü **Einstellungen/Clubs + Plätze/...neu anlegen, bearbeiten, löschen.** Geben

Sie ein Suchwort für einen Platz ein oder die Club-Nummer.

| Club wählen           |                                     |          |                     | $\times$ |
|-----------------------|-------------------------------------|----------|---------------------|----------|
| Suchkürzel eingeben:  | 9001                                |          | ✓ <u>O</u> k        |          |
| ALT: Homburg/Saar     | Hofgut Websweiler Golfanlagen GmbH  | -        | <u> </u>            | F9       |
|                       | Hong Kong                           |          | 🖍 Edit              | F7       |
| Honigsee / Havighorst | Kieler Golfclub Havighorst          | -        | A                   |          |
| Hörnum/Sylt           | Golfclub Budersand Sylt             | -        | III <u>L</u> öschen | F5       |
| Hörselberg-Hainich    | Golfclub Eisenach im Wartburgkreis  | -        | Q <u>S</u> uchen    |          |
| Horw                  | PC CADDIE Gast CH                   | •        | Weiter              | F3       |
| ALT: Horw             | PC CADDIE Gast D                    |          | () <u>w</u> enter   | 15       |
| Hösbach               | Aschaffenburger Golfclub e.V.       | -        |                     |          |
| Höslwang              | Golf-Club Höslwang im Chiemgau e.V. | -        |                     |          |
| Hückeswagen           | Golfclub Dreibäumen e.V.            | -        |                     |          |
| Hude                  | Golf in Hude e.V.                   |          |                     |          |
| Hude                  | Golf in Hude e.V.                   | -        |                     |          |
| ALT: Hünfeld          | Golfclub Praforst Hessisches Kegel. | -        |                     |          |
| Hünfeld               | Golfclub Hofgut Praforst e.V.       | -        |                     |          |
|                       | Hungarian Golf Federation           | =        |                     |          |
| Hünxe                 | Golfclub Hünxerwald e.V.            | -        |                     |          |
| Hünxe-Bruckhausen     | Golfclub Bruckmannshof e.V.         | -        |                     |          |
|                       |                                     | <u> </u> | X Abbruch           |          |

Wählen Sie den gewünschten Platz aus und bestätigen Sie mit **OK.** Über den Button **Platzdaten** gelangen Sie in die Übersicht der bereits vorhandenen Plätze die beim gewählten Club hinterlegt sind. Um einen neuen Platz anzulegen, klicken Sie die Schaltfläche **neuen Platz anlegen** (F9):

| C | ub                |                 |                |                      |               |                      |      |             | ?             | × |
|---|-------------------|-----------------|----------------|----------------------|---------------|----------------------|------|-------------|---------------|---|
|   | – Suchkürzel, Nam | e, Nummer—      |                |                      |               |                      |      |             | _ \           |   |
|   | Kürzel            | 9001            | cadd           | chur                 | onli          | gast                 |      |             | = ,           | • |
|   | Voller Name       | PC CADDIE       | Gast CH        |                      |               |                      |      |             |               |   |
|   | Kurzname          | Gast CH         |                | Distantiana at       |               | ו                    | +!   | <u>N</u> eu |               |   |
|   | Clubnummer        |                 |                | <u>P</u> latzdaten e | J             | 🖍 <u>Ä</u> ndern F11 |      |             |               |   |
|   | Ansprechpartner   |                 |                |                      |               |                      |      |             |               |   |
|   | T Platz ausw      | ählen           |                |                      |               |                      |      |             |               |   |
|   | N<br>             | Wāh             | len Sie den ge | wünschten F          | latz dieses C | lubs:                |      |             | <u> </u> Ende |   |
|   | S Platz-Beze      | ichnung         |                |                      | Nummer        | Version              | Code |             |               |   |
|   | P Standar         | d (neu)         |                |                      | 0             |                      |      |             |               |   |
|   | т                 |                 |                |                      |               |                      |      |             |               |   |
|   | E                 |                 |                |                      |               |                      |      |             |               |   |
|   | v                 |                 |                |                      |               |                      |      |             |               |   |
|   | — Ir              |                 |                |                      |               |                      |      |             |               |   |
|   | G                 |                 |                |                      |               |                      |      |             |               |   |
|   |                   |                 |                |                      |               |                      |      |             |               |   |
|   | L + Neuer         | n Platz anleger | n F9           | Bearbeiten           | F7            | 🗍 Löschen            |      | F5          |               |   |
|   |                   |                 |                |                      |               |                      |      |             |               |   |

Sie gelangen in die leere Maske des neu anzulegenden Platzes:

|                                  | 0                     |                       |                                 |                       | SSS:                       | ✓ <u>о</u> к        |
|----------------------------------|-----------------------|-----------------------|---------------------------------|-----------------------|----------------------------|---------------------|
| ID:                              | Club                  | : 0419001             | Anlage                          | E                     | Platz:                     |                     |
|                                  | Vers                  | ion:                  |                                 |                       |                            | 💮 Intranet          |
|                                  |                       | -                     |                                 |                       |                            | 습 <u>K</u> opieren  |
| 9/10                             | 11/12                 | 2 13/14               | 1                               | 5/16                  | 17/18                      |                     |
| Par/Vorga                        | abe 1/2               | . 3/4                 |                                 | 5/6                   | 7/8                        |                     |
|                                  |                       |                       |                                 |                       |                            | <u>L</u> ochnamen   |
|                                  |                       |                       |                                 |                       |                            | Soll <u>z</u> eiten |
| Loch 3                           | ar                    | Vorgabe               | Loch                            | Par                   | Vorgabe                    |                     |
| 1.                               | 4                     | 1                     | 10.                             | 4                     | 10                         | Spez: Par/Hcp       |
| 2.                               | 4                     | 2                     | 11.                             | 4                     | 11                         |                     |
| З.                               | 4                     | 3                     | 12.                             | 4                     | 12                         |                     |
|                                  | 4                     | 4                     | 13.                             | 4                     | 13                         |                     |
| 4.                               |                       |                       |                                 | 4                     | 4.4                        |                     |
| 4.<br>5.                         | 4                     | 5                     | 14.                             | 4                     | 14                         |                     |
| 4.<br>5.<br>6.                   | 4<br>4                | 5                     | 14.<br>15.                      | 4                     | 14                         | 🖶 Drucken 🛛 F8      |
| 4.<br>5.<br>6.<br>7.             | 4<br>4<br>4           | 5<br>6<br>7           | 14.<br>15.<br>16.               | 4 4 4                 | 14<br>15<br>16             | 🖶 Drucken F8        |
| 4.<br>5.<br>6.<br>7.<br>8.       | 4<br>4<br>4<br>4      | 5<br>6<br>7<br>8      | 14.<br>15.<br>16.<br>17.        | 4 4 4                 | 14<br>15<br>16<br>17       | 🖨 Drucken F8        |
| 4.<br>5.<br>6.<br>7.<br>8.<br>9. | 4<br>4<br>4<br>4<br>4 | 5<br>6<br>7<br>8<br>9 | 14.<br>15.<br>16.<br>17.<br>18. | 4<br>4<br>4<br>4<br>4 | 14<br>15<br>16<br>17<br>18 | 🖨 Drucken F8        |

- 1. Benennen Sie den Platz mit einem Platz-Namen.
- 2. Füllen Sie hier die Reiter mit den Abschlagsfarben nach Bedarf.
- 3. Geben Sie die Par-Werte ein.
- 4. Definieren, ob es sich um einen 18-Loch oder einen 9-Loch Platz handelt, ist für einen nicht vom Golf-Verband geladenen Platz (kein Rating vom Verband) unnötig!! Dieser kann immer auf 18 Löcher stehen, der Platz wird ja nur für "Spass-Turniere" benutzt.

Geben Sie nun bei Bedarf in den entsprechenden Laschen die jeweiligen Längen ein. Wenn Sie Slope 113 eingeben, und das Par als CR-Wert eintragen, erreichen Sie, dass das Playing-Handicap einfach mathematisch gerundet wird, z.B. HCP-Index 13,4 ergibt Playing-HCP 13, HCP-Index 29,8 ergibt Playing-HCP 30 !

| Platzo | laten:     | PC   | CAD             | DIE G | ast [ | D - 19 |          |        |     |                     |   | ×                   |
|--------|------------|------|-----------------|-------|-------|--------|----------|--------|-----|---------------------|---|---------------------|
| Name   | •          | 9    | Spassplatz SSS: |       |       |        |          |        |     | <b>√</b> <u>о</u> к |   |                     |
| 10.    |            | v    | ersion:         |       | 1     | 2006-1 | 0-10 - 2 | 3:31:0 | 0   |                     |   | 💮 Intranet          |
| ParA   | /orgabe    |      | 1/2             | - 3   | /4    |        | 5/6      | -      | 7/8 |                     |   | [] <u>K</u> opieren |
| Gelb   | Ŭ.,        | 11   | /12             | Ro    | t     | 1      | 5/16     | 1      | 7/1 | в                   |   |                     |
|        | Her        | ren  | Info            | Gelb  |       | Slope  | 113      | Cour   | rse | 71,0                | 1 | <u>L</u> ochnamen   |
| Rati   | ng:<br>Dar | nen  | Info            |       |       | Slope  | 0        | Cour   | rse | 0,0                 | 1 | Soll <u>z</u> eiten |
| Loch   | Her        | ren  | ٦               | Damen | L     | loch   | Herren   |        | Da  | men                 |   |                     |
| 1.     | 13         | 7    |                 |       |       | 10.    | 137      |        |     |                     |   | Spez: Par/Hcp       |
| 2.     | 15         | 1    |                 |       |       | 11.    | 151      |        |     |                     |   |                     |
| 3.     | 10         | 5    |                 |       |       | 12.    | 105      |        |     |                     |   |                     |
| 4.     | 26         | 5    |                 |       |       | 13.    | 265      |        |     |                     |   |                     |
| 5      | 10         | 3    |                 |       |       | 14     | 103      |        |     |                     |   |                     |
| 6      | 12         | 1    |                 |       |       | 15     | 121      |        |     |                     |   | 🖶 Drucken 🛛 F8      |
|        | 25         | -    |                 |       |       | 10.    | 255      |        |     |                     |   |                     |
| /.     | 2          | -    |                 |       |       | 16.    | 200      |        |     |                     |   |                     |
| 8.     | 12         | 2    |                 |       |       | 17.    | 132      |        |     |                     |   |                     |
| 9.     | 24         | 3    |                 |       |       | 18.    | 243      |        |     |                     |   |                     |
| Out    | : 1        | 512  |                 | 0     | )     | In     | 1512     |        |     | 0                   |   |                     |
| en     | ste 9 Lö   | chei | r               |       | •     | Tot    | 3024     |        |     | 0                   |   | X Abbruch           |
|        |            |      |                 |       |       |        |          |        |     |                     |   |                     |

## Beispiel Platz für 12-Löcher Turnier

Dies wäre eine ideale Lösung für ein Querfeldein Wettspiel!

Slope = 113, CR = Par (hier 60)

Am wichtigsten ist hier die Vorgabenverteilung. Da die Vorgabe in einem Wettspiel immer für 18 Löcher gerechnet ist, sorgt man hier dafür dass die Vorgaben 3,6,9,12,15,18 auf den Löchern eingegeben werden, die in einem 12-Löcher Wettspiel nicht gespielt werden (Löcher 13 bis 18). Dieser Platz ist zudem auch für 6 Löcher Turniere geeignet, da die Vorgabenverteilung des Platzes auf den Löchern 1 bis 6 die 1,4,7,10,13,16 ist.

Dies heisst für die Vorgaben:

1 (1. Drittel), 2 (2. Drittel), 3 (3. Drittel der Löcher), 4 (1. Drittel), 5 (2. Drittel), 6 (3. Drittel), usw...

| Platzdaten: PC CADDIE Gast D - 19    | ×                   |
|--------------------------------------|---------------------|
| Name Querfeldein SSS:                | <b>√</b> <u>о</u> к |
| ID: Club: 0009001 Anlage: 5 Platz: 9 |                     |
| Version: 1 2006-10-10 - 23:31:00     |                     |
| -                                    | <u>K</u> opieren    |
| Gelb 11/12 Rot 15/16 17/18           |                     |
| Par/Vorgabe 1/2 3/4 5/6 7/8          | Lochnamen           |
|                                      |                     |
|                                      | Soll <u>z</u> eiten |
| Loch Par Vorgabe Loch Par Vorgabe    | Cales Destilles     |
| 1. 3 4 10. 3 8                       | Spez: Par/Hcp       |
| 2. 3 7 11. 3 17                      |                     |
| 3. 3 13 12. 3 11                     |                     |
| 4. 4 16 13. 4 3                      |                     |
| 5. 3 1 14. 3 6                       | _                   |
| 6. 3 10 15. 3 9                      | 📄 Drucken 🛛 F8      |
| 7. 4 2 16. 4 12                      |                     |
| 8. 3 5 17. 3 15                      |                     |
| 9. 4 14 18. 4 18                     |                     |
| Out 30 In 30                         |                     |
| erste 9 Löcher 🔻 Tot 60              | X Abbruch           |